# 「霧ヶ峰REMOTE」アプリを使う前に(初期設定)

ハウジングエアコン(天井カセット形・壁埋込形・フリービルトイン)でご使用の場合

無線LANに接続することで、「霧ヶ峰REMOTE(リモート)」アプリによるスマートフォンからの 操作やスマートスピーカーを使用しての操作が可能になります。

### アプリでできること

「霧ヶ峰REMOTE」アプリを使用すると、外出先からもエアコンの停止/運転などの遠隔操作ができます。

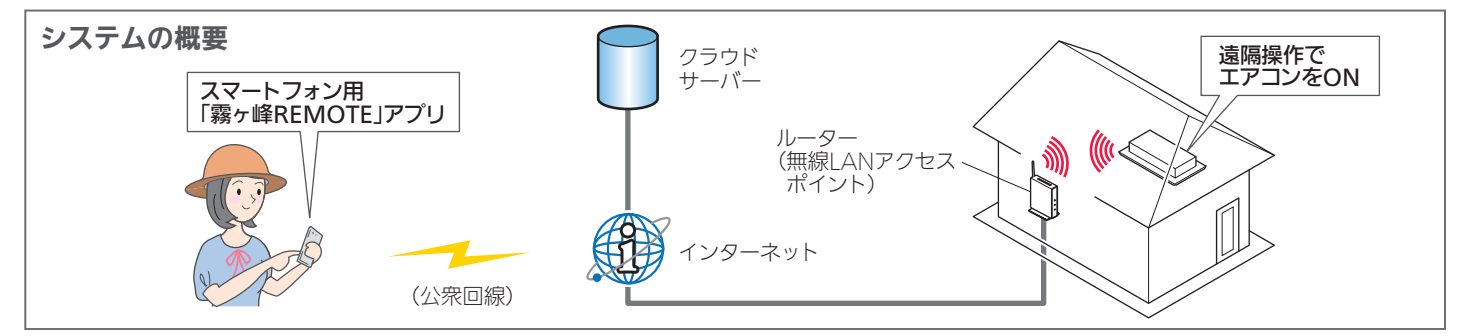

### ご用意いただくもの

「霧ヶ峰REMOTE」アプリを使用するために、以下のものや環境をご用意ください。

#### 🗸 スマートフォン ▼インターネット回線 🗸 ルーター (無線LANアクセスポイント) 対応OS ・FTTH(光ファイバー) ・「WPS\*1」機能があるかないかをご確認ください。 •Android™ 8以上 ・CATV(ケーブルTV)**FAOSS®** 」や「らくらく無線スタート」などの場合 •iOS® 14 以上 などの、常時接続が可能なブロード があります。 バンド。および、上記などの回線で •「WPS」の設定はルーターに付属する取扱説明書 最新のバージョンでは、正しい表示や動作ができ IPv4またはIPv6を用いたIPv4アド などを参照してください。 ない場合があります。 モバイルルーターではご利用いただけません。 レスを付与されるインターネット環境 ・ルーターのDHCP機能をご使用ください。 最新の対応OSは、「霧ヶ峰 であること。 REMOTE」のホームページを ・ネットワーク分離機能を無効にしてください。 詳しくはご利用されるルーターをご確認くだ ご覧ください。 さい。

※1「WPS」は、Wi-Fi Protected Setup™による接続を表します。

## <u>アプリを使用するまでの流れ</u>

初めて「霧ヶ峰REMOTE」アプリをご使用するときは、以下の手順で行います。

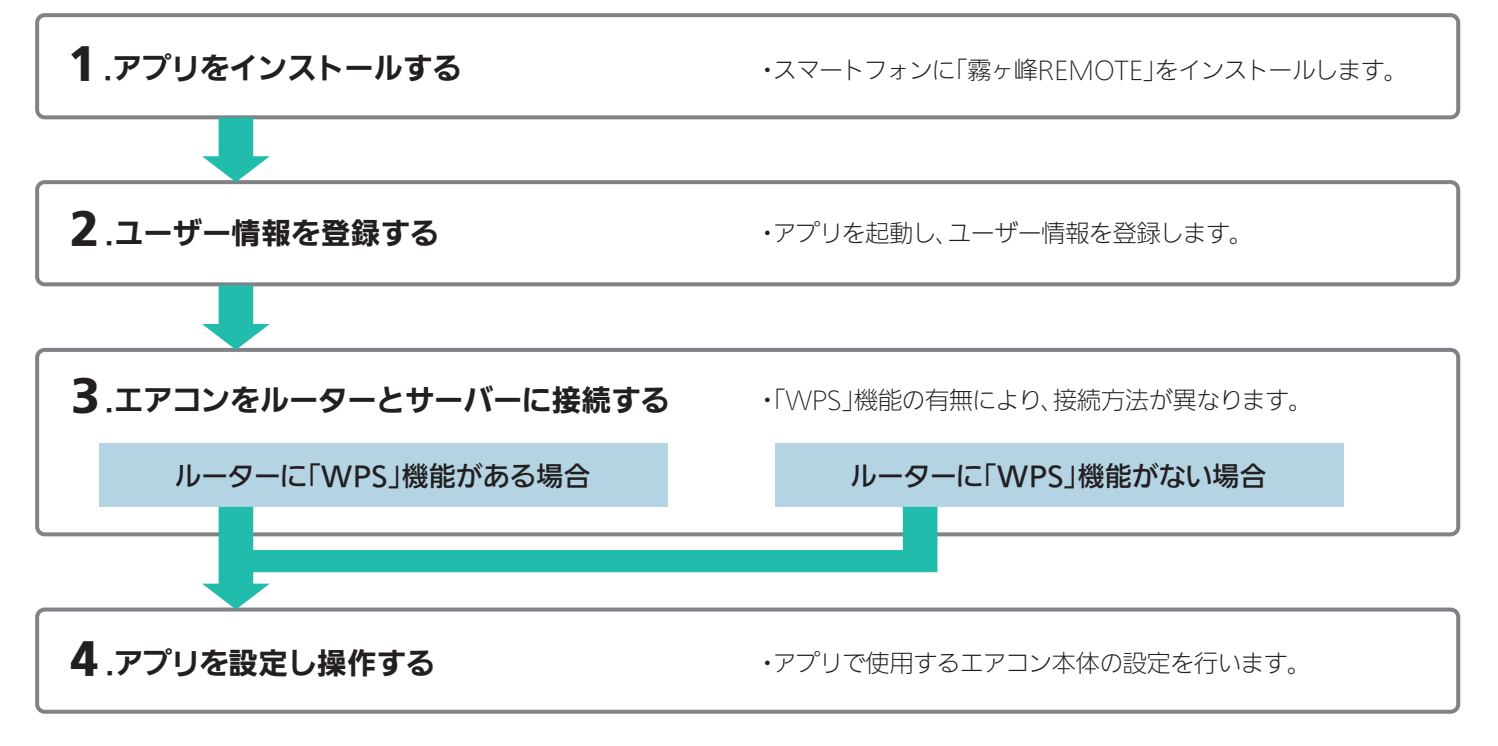

#### 無線LAN機能の設定 **1**.アプリをインストールする 「霧ヶ峰REMOTE」を検索し、スマート ●アプリは以下の配信サービスで検索してください。 フォンヘインストールします。 Android<sup>™</sup> :Google Play<sup>™</sup> iOS<sup>®</sup> : App Store ・「霧ヶ峰REMOTE」は無料ですが、ダウン ロード時やアプリの使用時には通信料が 発生します。 ・「霧ヶ峰REMOTE」のバージョンによっては、 Q 霧ヶ峰REMOTE 検索 アプリの画面は予告なく変更されることが あります。

 インストール後、「霧ヶ峰REMOTE」のアイコンをタップしてアプリを起動してください。 アプリを初回起動すると、「利用規約」画面が表示されます。

#### 2.ユーザー情報を登録し、ログインする

「利用規約」をご確認の上、三菱電機「くらしID」の新規登録画面からユーザー情報を登録してください。

「霧ヶ峰REMOTE」取扱説明書にも、無線の接続方法やアプリの操作方法を記載しています。あわせてご確認ください。 詳しくはこちらから

https://www.MitsubishiElectric.co.jp/home/kirigamine/function/remote/

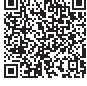

#### 3.エアコンをルーターとサーバーに接続する

エアコンをルーター(無線LANアクセスポイント)およびサーバーに接続します。

(1) スマートフォンで「霧ヶ峰 REMOTE」アプリを起動 し、ログインします。

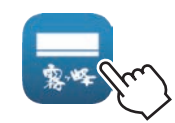

 「くらしID」のログイン画面に メールアドレス、パスワードを、 入力し、「ログイン」をタップします。 ※「霧ヶ峰REMOTE」および「くらしID」の画面表示やボタン名称などは、 予告なく変更されることがあります。

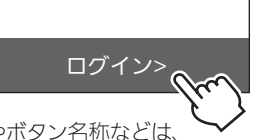

- 「エアコン登録」画面で、ご使用の機種の仕様に合わせて設定を進めてください。
- (4) ご使用のルーターに「WPS<sup>※1</sup>」(自動接続機能)があるかないかをご確認ください。 「IEEE802.11b/g/n(2.4GHz)」「WPA2™-PSK(AES)」のルーターを使用してください。「IEEE802.11n/ac/ax(5GHz)」の ルーターは接続できません。

● 接続確認済みのルーター一覧は「霧ヶ峰REMOTE」のホームページからご確認いただけます。

https://www.MitsubishiElectric.co.jp/home/kirigamine/function/remote/

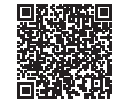

・自動接続機能を有するルーター(無線LANアクセスポイント)では、「WPS」の名称は「AOSS®」や「らくらく無線スタート」などの場合が あります。わからないときは、ルーターに付属する取扱説明書などを参照してください。

- ・「WPS」接続機能がある場合は、ルーターに付属のボタンを使って接続してください。
- ・「WPS」接続機能がない場合は、アクセスポイントモードで接続してください。

・接続確認済みのルーター以外は、接続できない場合があります。 ※1「WPS」は、Wi-Fi Protected Setup™による接続を表します。

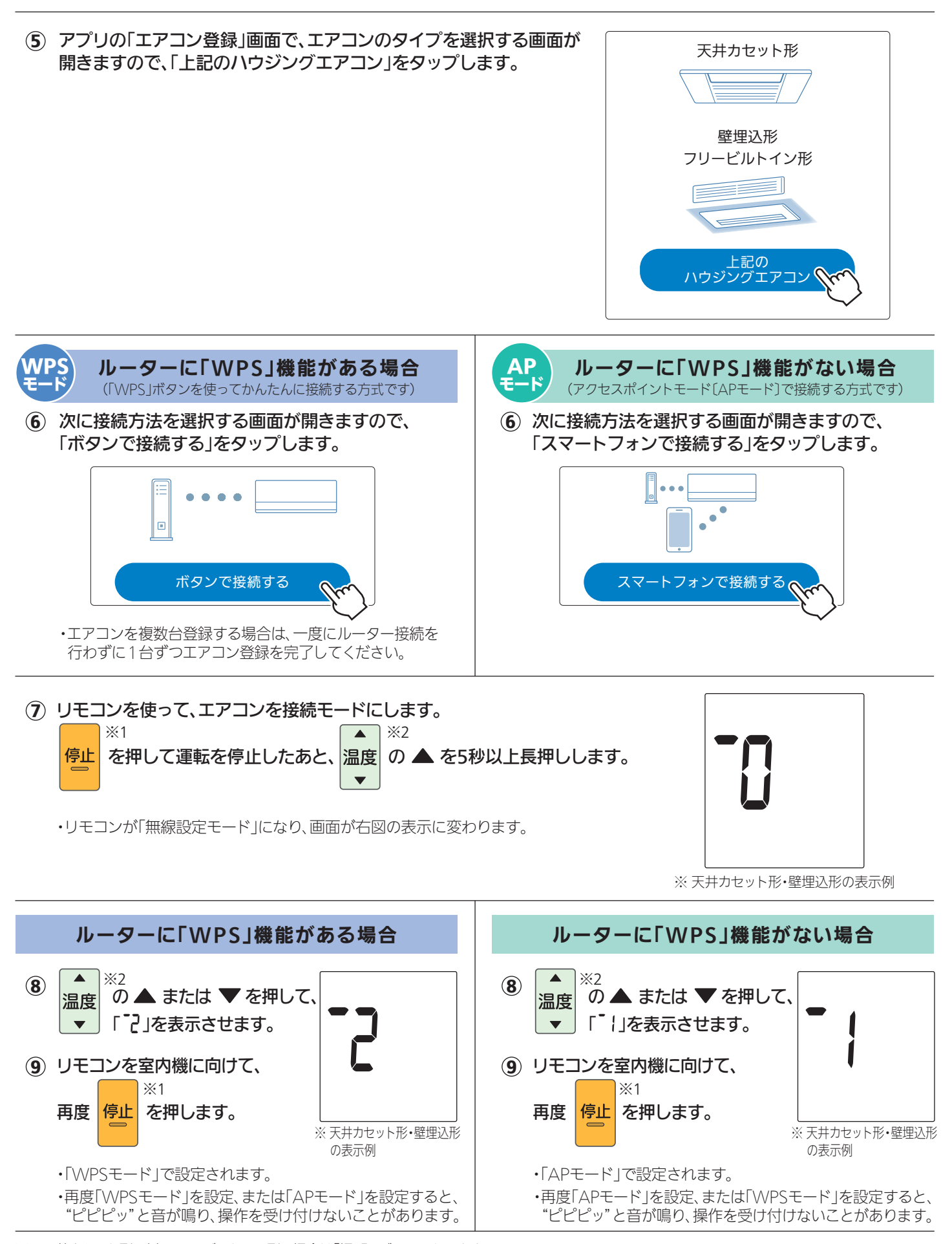

※1 天井カセット形の例。フリービルトイン形の場合は「切/入」ボタンになります。 ※2 王サカセット形の例 フリービルトイン形の場合は「▼理度▲」の▼側ボタンまたは▲側のボタンにな

※2 天井カセット形の例。フリービルトイン形の場合は「▼温度▲」の▼側ボタンまたは▲側のボタンになります。

| <b>WPS</b><br>モード ルーターに「WPS」機能がある場合<br>(「WPS」ボタンを使ってかんたんに接続する方式です)                                                                                                    | AP<br>モード ルーターに「WPS」機能がない場合<br>(アクセスポイントモード[APモード]で接続する方式です)                                                                                                    |
|----------------------------------------------------------------------------------------------------|----------------------------------------------------------------------------------------------------|
| <ul> <li>         ・この状態は約2分間で終了します。その間に①までの操作<br/>を完了してください。     </li> </ul>                                                                                                    | <ul> <li>10 室内機の運転モニターランプが、約5秒間隔で1回<br/>点滅しながら"ピッ"と音が1回鳴ることを確認して<br/>ください。</li> <li>・この状態は約10分間で終了します。その間に14までの<br/>操作を完了してください。</li> </ul>                                                                                                    |
| ① アプリに戻り、「接続モードになった」をタップします。                                                                                                    | 接続モードになった                                                                                                    |
| <ul> <li>12 2分以内に、ご使用のルーターの「WPS」ボタンを数秒間(ルーター」により異なります)押して、しばらくお待ちください。</li> <li>おしらせ</li> <li>「WPS」ボタンを押す時間は、ルーターの仕様により異なります。詳しくは各機器の説明書をご確認ください。</li> <li>2分以上たつと、ルーターの「WPS」ボタンを押しても接続できなくなります。</li> </ul>                                               | <ul> <li>12 スマートフォン本体の「設定」から「Wi-Fi」をタップして、エアコンのSSID「ME-*******」(**"は10桁の英数字)を選択します。</li> <li>・SSID「ME-********」が表示されるまでに、少し時間がかかることがあります。</li> <li>・接続できたかは、スマートフォンの画面で確認してください。</li> <li>接続の際、スマートフォンの画面に「接続先にインターネット<br/>接続がありません」と表示されることがあります。</li> <li>この場合は無線LANモジュールがインターネットに接続していないことを示しています。</li> <li>問題ありませんので、接続を維持して設定を進めてください。</li> </ul> |
| <ul> <li>① ルーターとの接続が完了すると、室内機の運転モニター<br/>ランプが5秒間点灯し、"ピーーッ"と音が鳴ります。</li> <li>・接続に失敗すると"ピーッ、ピーッ、ピーッ、ピーッ、ピーッ、ピーッ"と<br/>音が5回鳴ります。</li> <li>本書最終ページの「接続がうまくできないときは」をご確認<br/>ください。</li> </ul>                                                                   | <ul> <li>13 アプリに戻り、「エアコンと接続した」をタップします。</li> <li>エアコンと接続した</li> <li>14 アプリ上で、ご自宅のWi-Fi™ネットワークを選択します。</li> <li>接続できるのは2.4GHz帯域のルーターのみです 5.0GHz</li> </ul>                                                                                                    |
| <ul> <li>14 アプリに戻り、「WPSボタンを押した」をタップします。</li> <li>WPSボタンを押した</li> </ul>                                                                                                    | 帯域は接続できません。<br>abcdef1234567 ()                                                                                                    |
| <ul> <li>① エアコンが「霧ヶ峰REMOTE」サーバーと通信できているかを確認します。しばらくお待ちください。</li> <li>(最大6分間)</li> <li>・エラー表示された場合は、本書最終ページの「接続がうまくできないときは」をご確認ください。</li> <li>① 宮内機からごぜー 辛が鳴ります</li> </ul>                                                                                 | <ul> <li>・ご自宅のルーターのパスワードを入力したあと「確認」を<br/>タップして、しばらくお待ちください。</li> <li>15 室内機の運転モニターランプが5秒間点灯し、"ピーーッ"<br/>と音が鳴ります。</li> <li>・接続に失敗すると "ピーッ、ピーッ、ピーッ、ピーッ、ピーッ"と<br/>音が5回鳴ります。</li> </ul>                                                                                                    |
| <ul> <li>・ 至内機からノサー首か鳴ります。</li> <li>登録しようとしている室内機からブザー音が鳴ったら、<br/>「次へ」をタップしてください。</li> <li>・ ブザー音を再度鳴らして確認したいときは、画面にある「もう<br/>一度ブザー音を鳴らす」をタップしてください。</li> <li>・ 異なる室内機からブザー音が鳴ったときは、画面にある他の<br/>エアコンのMAC番号を選択し、「もう一度ブザー音を鳴らす」<br/>で再度確認してください。</li> </ul> | 本書最終ページの「接続がうまくできないときは」をご確認<br>ください。<br>(16 エアコンが「霧ヶ峰REMOTE」サーバーと通信できて<br>いるかを確認します。しばらくお待ちください。<br>(最大10分間)<br>・エラー表示された場合は、本書最終ページの「接続がうまく<br>できないときは」をご確認ください。                                                                                                    |
| <ul> <li>⑦ 接続は完了です。</li> <li>アプリの画面に登録完了のメッセージが表示されます。</li> <li>これでアプリによる運転操作が可能になります。</li> </ul>                                                                                                    | <ul> <li>⑦ 接続は完了です。</li> <li>アプリの画面に登録完了のメッセージが表示されます。</li> <li>これでアプリによる運転操作が可能になります。</li> </ul>                                                                                                    |

### 4.アプリを設定し操作する

接続完了後は「霧ヶ峰REMOTE」の取扱説明書をご確認ください。

詳しくはこちらから

https://www.MitsubishiElectric.co.jp/home/kirigamine/function/remote/

#### 接続がうまくいかないときは

接続に失敗すると室内機の運転モニターランプが5回点滅し、"ピーッ、ピーッ、ピーッ、ピーッ、ピーッ"と 音が5回鳴ります。リモコンを使って下記の「無線を無効」を行ったあと、30秒以上たってから再度「3.エア コンをルーターとサーバーに接続する」からやり直してください。ご使用のルーターを再起動すると接続が 改善する場合があります。

#### 〈「無線を無効」の仕方〉

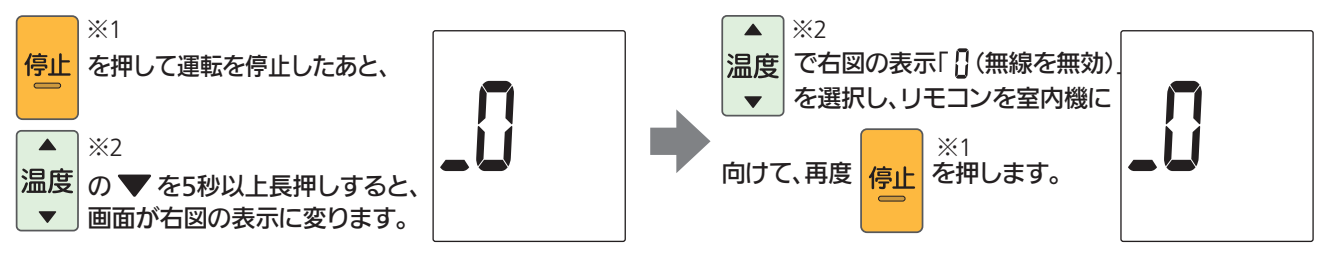

※1 天井カセット形の例。フリービルトイン形の場合は「切/入」ボタンになります。
※2 天井カセット形の例。フリービルトイン形の場合は「▼温度▲」の▼側ボタンまたは▲側のボタンになります。

・『「WPS」機能がある場合』の手順で、ルーターのボタンを使ってもうまく接続できないときは、

『「WPS」機能がない場合(アクセスポイントモード)』でも接続することができます。

・エアコンをルーターに接続時、運転モニターランプが10回点滅し、音が10回鳴って接続できないときは、無線機能の起動に失敗しています。リモコンで「無線を無効」を行ったあと、再度「無線を有効」を行い、ルーターとの接続を行ってください。

・ブレーカーを切→入し、5分以上たってから「3.エアコンをルーターとサーバーに接続する」を行ってください。 5分以内に行うと、接続できません。

上記以外の症状のときは、「霧ヶ峰REMOTE」取扱説明書にある「故障かな?と思ったら」をご確認ください。